# ビジネスインクジェットプリンター PX-S06B PX-S06W 準備ガイド

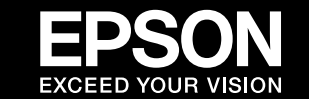

本製品を安全にお使いいただくために『クイックガイド』(冊子)の「製品使用上のご注意」を作業の前に必ずお読みください。 本書では、製品を使用可能な状態にするまでの手順を説明しています。使い方などは、ソフトウェアディスクに収録されてい る『ユーザーズガイド』(PDF マニュアル)をご覧ください。

セットアップ(開梱~接続~設定)作業を代行する「おたすけサービス」(有償)を提供しています。詳細はエプソンのホーム ページをご覧ください。< epson.jp/support/houmon/ >

• メンテナンスボックス

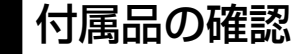

不足や損傷しているものがあるときは、お買い上げの販売店に連絡してください。

- セットアップ用インクカートリッジ(2個)
- 電源コード /AC アダプター
- ソフトウェアディスク(Windows)
- マイクロ USB ケーブル
- 保証書
- クイックガイド(冊子)

クリーニング時や印刷時に排出される廃インクを溜める容器です。 交換のメッセージが表示されたら、マニュアルの指示に従って交換し てください。

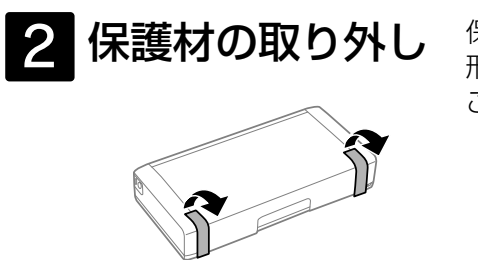

保護テープや保護材は全て取り外してください。 形状や個数、貼付場所などは予告なく変更される ことがあります。

以降の手順は、epson.sn (ウェブサイト) で動画でも 見ることができます。

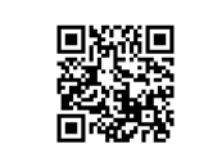

3 電源の接続 USB ケーブルは、ここではまだ接続しないでください。 ●AC アダプターと電源コードを接続し、
②プリンターの手前の部分を押し上げ、 電源プラグをコンセントに差し込む カバーを手前に引いてから開ける 2 ❸電源を入れる 内蔵バッテリーの充電 AC アダプターを接続すると、充電ランプ 💶 が点灯してバッテリーの充電 ا/ك م が始まります。本製品を電源に接続せずにバッテリー駆動で使用するには、 初回に約2.5時間の充電が必要です。

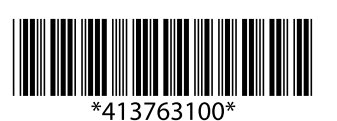

©2019 Seiko Epson Corporation 2019年2月発行 Printed in XXXXXX

4. インクカートリッジのセット 必ず付属のセットアップ用インクカートリッジを使ってください。 ●インクカートリッジを袋から ② 黄色いフィルムのみを剥がす ③ キャップを取り外す 取り出す ここに触らない ④内部カバーを開ける ⑤図のように斜めに挿入する  $\bigcirc \bigcirc \bigcirc \bigcirc$ カラー ブラックは左側に、 ここに触らない カラーは右側にセットする ⑥[押]マークを「カチッ」と音が ⑦ブラックとカラーをセットして ⑧[OK] ボタンを押す するまでしっかり押し込む から、内部カバーを閉める インクの充填が始まります。 充填が終了すると右の画面が 表示されます。充填が始まら 印刷できます ないときは、カートリッジを セットし直してください。充 填中は、電源を切ったり、カ バーを開けたりしないでくだ • 無線LAN 設定 さい。 冠決定 5 用紙のセットと設定 A4 サイズの普通紙をセットする手順を例に説明します。 プリンターカバーを開ける
 ❷用紙ガイドを広げる ❸用紙をセットする 印刷する面を手前にして、右端に沿って縦長にセットします。  $(\mathbf{1})$ ⑤用紙の設定を確認し、【▲】【▼】ボタンで[この設定を ④用紙ガイドを合わせる 使用]を選択して、【OK】ボタンを押す 給紙トレイ 現在の設定 會通細 この設定を使用 設定を変更する x 決定

 購入直後のインク初期充填では、プリントヘッドノズル(インクの吐出孔)の先端部分までインクを満たして印刷できる状態にするため、その 分インクを消費します。そのため、初回は2回目以降に取り付けるインクカートリッジよりも印刷できる枚数が少なくなることがあります。 •本体に装着されているメンテナンスボックスは、購入直後のインク初期充填により空き容量が減ります。 カタログなどで公表されている印刷コストは、JEITA(社団法人電子情報技術産業協会)のガイドラインに基づき、2回目以降のカートリッジで算出しています。

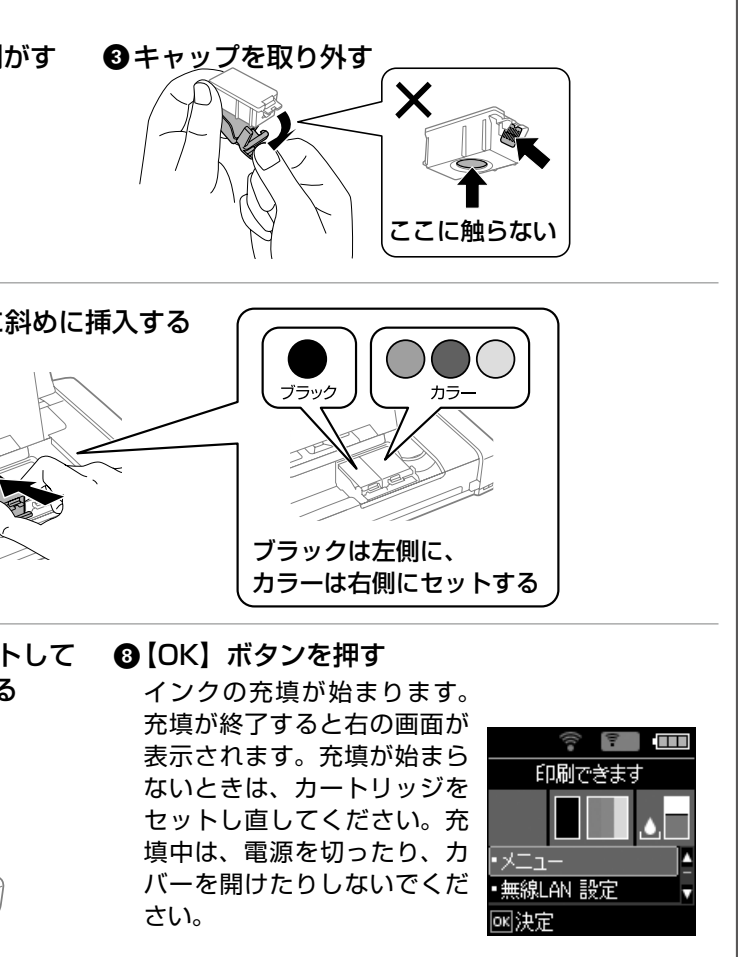

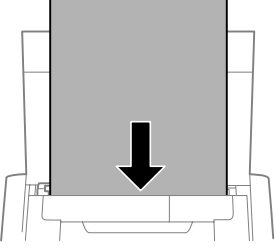

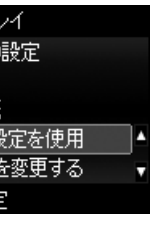

裏面に続く

# 6 ソフトウェアのインストールとコンピューターとの接続

### ■ Windows の場合

①『ソフトウェアディスク』をコンピューターにセットする

### ❷画面の案内に従って作業を進める

• [自動再生] 画面では [InstallNavi.exe の実行] をクリックし、[ユーザーアカウント制御] 画面で「はい」をクリックして作業を続行してください。

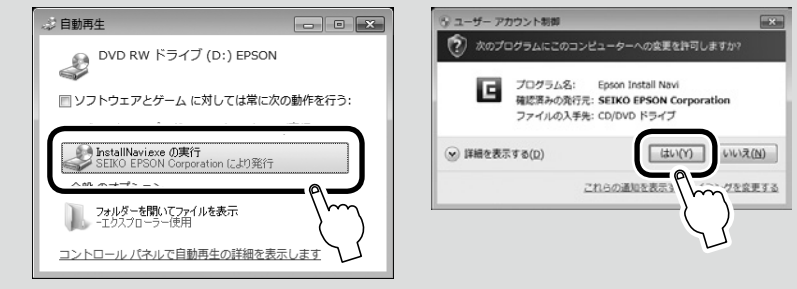

• セキュリティソフトやファイアウォールからの警告画面では、「ブロックしない」や「許可する」などを選択して作業を続行してください。

### ■ Mac OS、ディスクドライブがない場合

- ●インターネットブラウザーに <epson.sn> と入力してサイトを開く
- 2製品名を入力して Q を押す
- ③[今すぐセットアップ]を押して、画面の指示に従う

内蔵バッテリーの充電

本製品を持ち運んでバッテリー駆動で使用する(電源に接続しない)場合は、事前にバッテリーを充電してください。 バッテリーの残量は LCD 画面右上のアイコン CODF でご確認ください。

### ■ AC アダプターを接続して充電する

充電ランプ ━━ が消えたら充電終了です。満充電状態になるまでには約2.5 時間かかります。

### ■ USB 接続して充電する

USB 接続したバッテリーチャージャーやコンピューターなどからも充電できます。

### • バッテリーチャージャーから充電する場合

充電仕様については『クイックガイド』(冊子)をご確認ください。

### •コンピューターから充電する場合

充電コンピューターの電源を入れて、マイクロ USB ケーブルでプリンターを接続してください。 プリンターの電源オフ時またはスリー プモード時に充電されます。初回やバッテリー残量が少ないときは、30分以上充電してから、電源が入るかどうかお試しください。 満充電状態になるまでには約10時間かかります。

# スマートフォン、タブレット端末から印刷する

スマートフォン、タブレット端末から印刷するには「Epson iPrint」のアプリを使います。また、プリンターのネットワーク 設定を行い、スマートフォンやタブレット端末と接続してください。接続方法は、以下に従って epson.sn(ウェブサイト) でご確認ください。

●インターネットブラウザーに <epson.sn> と入力してサイトを開く 2製品名を入力して Q を押す

③[今すぐセットアップ]を押して、画面の指示に従う

### 電子マニュアルのご紹介

### ユーザーズガイド

プリンターの操作やネットワーク接続方法、インクカートリッジの交換方法、トラブルへの対処方法などを説明しています。

### マニュアルの開き方

インストールされた電子マニュアルは、以下の手順で表示できます。

- Windows デスクトップ上の [EPSON マニュアル] アイコンをダブルクリックします。
- Mac OS [Dock] 内の [EPSON マニュアル] アイコンをクリックします。

### アイコンがないときは、以下の手順で表示させてください。

• Windows

プログラムを格納するフォルダー\*から [Epson Software] - [EPSON マニュアル] \*: OS のバージョンによって変わります。

Mac OS

[起動ディスク] – [アプリケーション] – [Epson Software] – [EPSON マニュアル] の順にクリックします。

PDF ファイルの閲覧には Adobe<sup>®</sup> Reader<sup>®</sup> が必要です。Adobe 社のホームページからダウンロードしてください。

## お問い合わせ先

お問い合わせの多い内容をホームページで紹介していますので、ご確認ください。

### ●エプソンのウェブサイト epson.jp

各種製品情報・ドライバー類の提供、サポート案内等のさまざまな情報を満載したエプソンのウェブサイトです。 います。エブノンなら購入後も安心。皆様からのお問い合わせの多い内容をFAQとして掲載しております。ぜひご活用ください。

### それでもトラブルが解決しないときは、以下の①~④をご確認の上、お問い合わせください。

①本製品の型番 ②製造番号 ③トラブルの内容 ④エラー表示(液晶ディスプレイ・コンピューター画面) ●エプソンインフォメーションセンター 製品に関するご質問ご相談に電話でお答えします。

050-3155-8700

◎上記電話番号をご利用できない場合は、042-507-6474へお問い合わせください。

最新の情報はエプソンのホームページ(epson.jp/support/)にてご確認ください。

### 以上で準備は終了です。この後は『クイックガイド』をご覧ください。

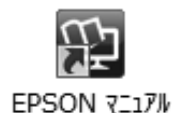